## A Pictorial Guide on How to Apply for Leave through DU ERP

(For Grade-III Employees)

#### A. First Login and Password Setup

1. Please visit <u>https://staff.dibru.work</u>

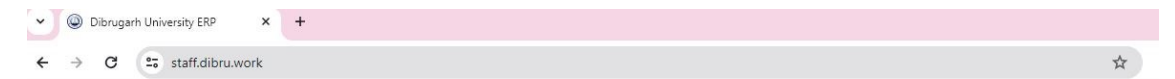

|                | Welcome T            | 0            |
|----------------|----------------------|--------------|
|                | Dibrugarh University | r ERP        |
| DUIET Login    | SWS Login            | Hostel Login |
| Accounts Login | Department Login     | Staff Login  |
| T 9. C         | About                | Hala         |

2. Click "Staff Login"

| Dibrugarh U                       | niversity       |
|-----------------------------------|-----------------|
| ERP                               | inversity       |
| Login to cont                     | inue            |
| Enter your registered email/conta | act number      |
| Enter your password               |                 |
| Remember me                       | Forgot Password |
|                                   |                 |

3. If this is your first visit and you do not know the password, click "Forgot Password"

| Dib           | rugarh Uni          | versity |
|---------------|---------------------|---------|
|               | ERP                 |         |
|               | Password Res        | et      |
| Registered Er | nail/Contact Number |         |
| 7003          |                     |         |

4. Enter your mobile number and click "Submit".

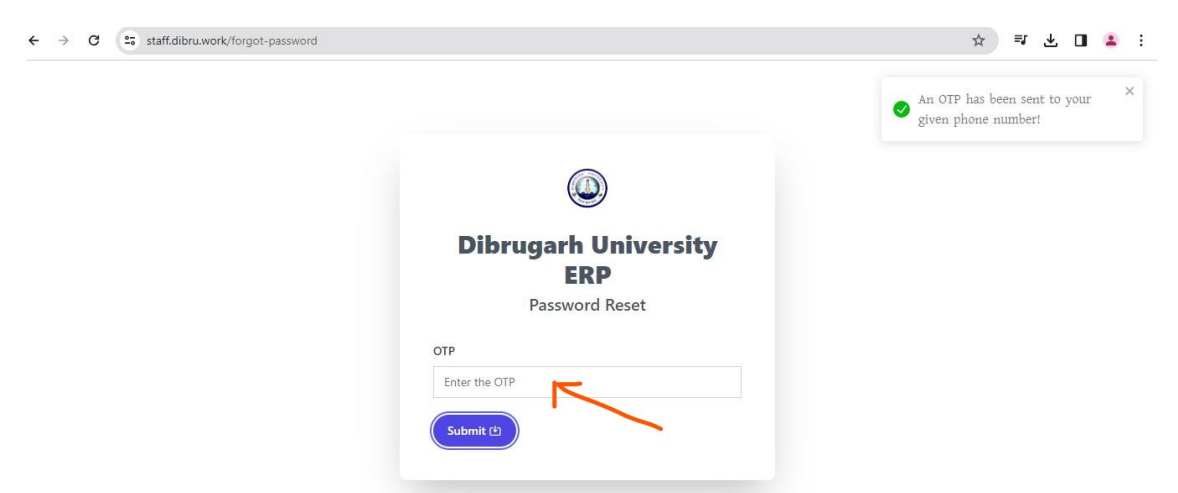

5. If your mobile number is already registered by the Establishment Branch-B, you will receive an OTP in your mobile and a screen as shown above will appear to enter the OTP. If you see the following message, please contact Establishment Branch-B and provide your correct mobile number.

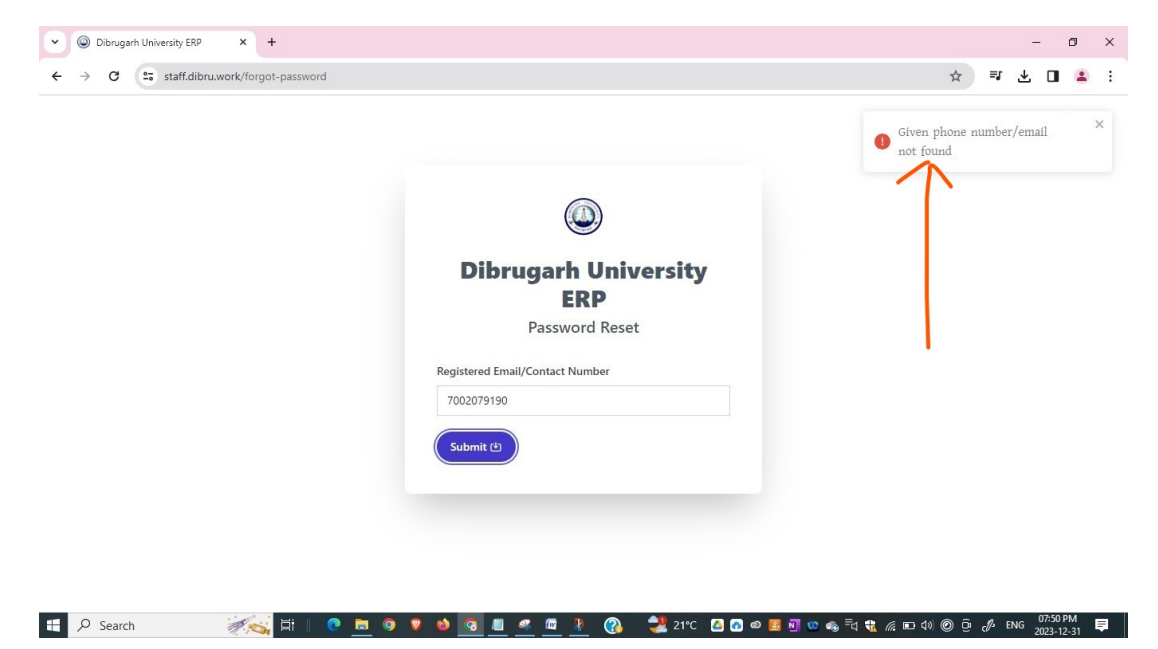

6. Once you receive the OTP, please enter it and click "Submit".

|                               | OTP Verified Successfully! Please<br>enter new password |
|-------------------------------|---------------------------------------------------------|
|                               | $\uparrow$                                              |
|                               |                                                         |
| 0                             |                                                         |
| Dibrugarh University          | 1                                                       |
| ERP                           |                                                         |
| Password Reset                |                                                         |
| New Password                  |                                                         |
|                               | -                                                       |
| New Password                  |                                                         |
| New Password Confirm Password |                                                         |

7. Set up your own password and Click "Submit". Now you can login using your mobile number and password.

| Dibruga     | rh University<br>FRD |
|-------------|----------------------|
| Login       | to continue          |
| 7002        |                      |
|             |                      |
| Remember me | Forgot Passv         |
| n           | Login                |

8. After successful login, you will see the following dashboard.

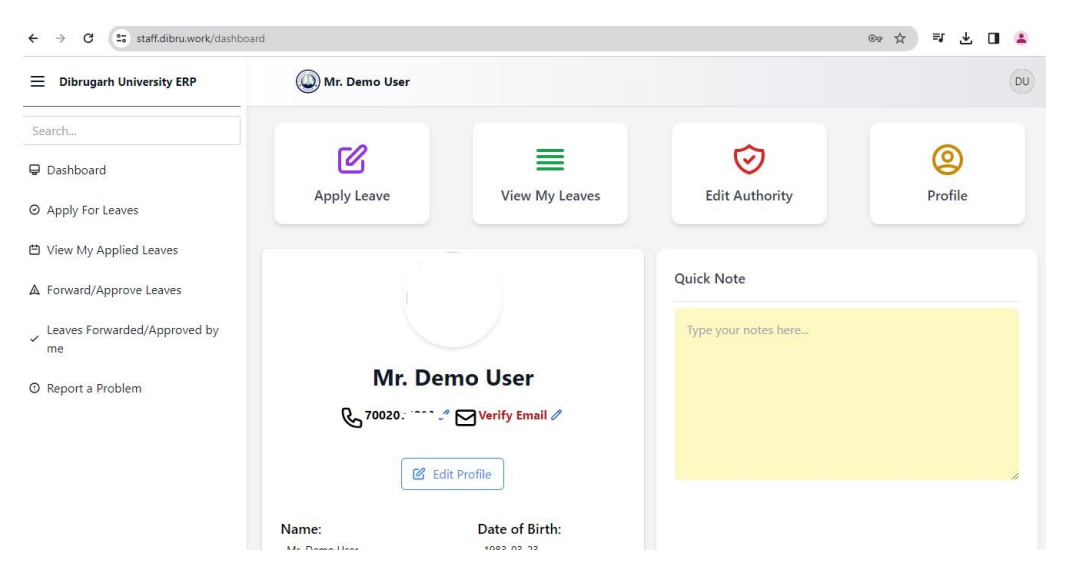

### **B. Initial Profile Setup**

If this is your first login, you need to perform the following three steps as shown below.

- (i) Verify Email id
- (ii) Edit Profile
- (iii) Edit Authority

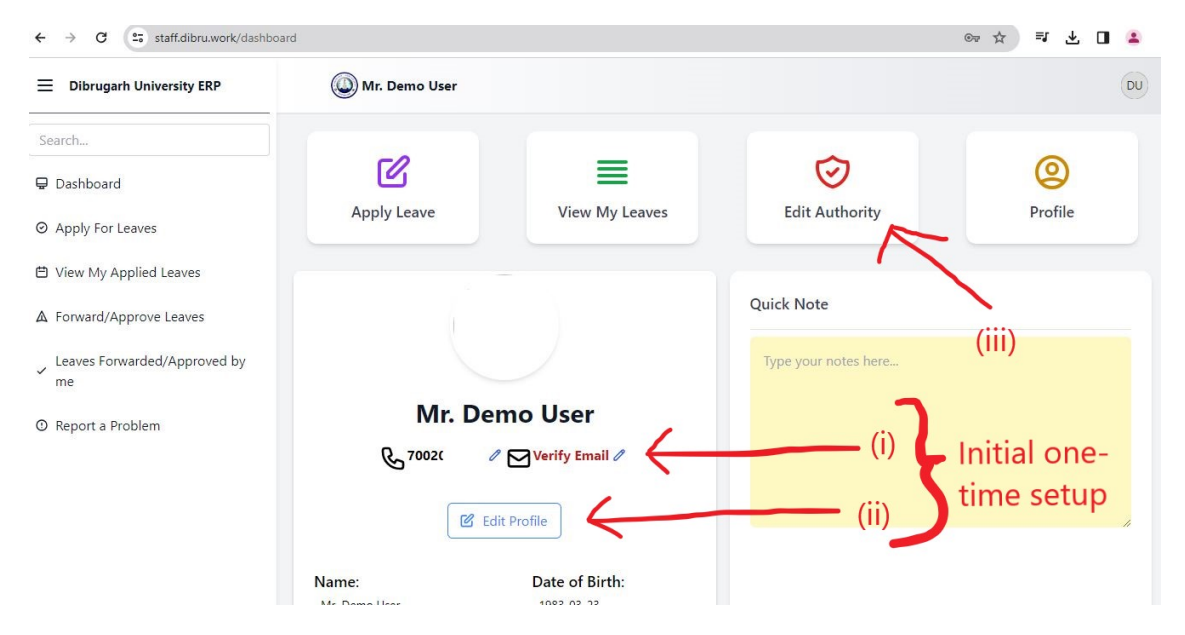

(i) **Verify Email id:** Click the pencil icon next to "Verify Email" text. Type your Email id and click "Submit". You will receive an OTP in your email. Please submit the OTP to verify your email id.

| dit Email                     |          |  |
|-------------------------------|----------|--|
| mail ID (Preferably Gmail ID) |          |  |
| Enter Email ID                | Submit ( |  |

(ii) **Edit profile :** Click "Edit Profile". Fill up all the requisite fields and click "Update".

| Dibrugarh University ERP                                                          | Wr. Demo User                                  |   |                                                                |                     | DU |
|-----------------------------------------------------------------------------------|------------------------------------------------|---|----------------------------------------------------------------|---------------------|----|
| Search                                                                            | Edit Profile                                   |   |                                                                |                     |    |
| ₽ Dashboard                                                                       | Salutation                                     |   | Name                                                           | Father's Name*      |    |
| ⊘ Apply For Leaves                                                                | Mr.                                            | ~ | Demo User                                                      | Enter Father's Name |    |
| 🗎 View My Applied Leaves                                                          | Mother's Name                                  |   | Contact Establishment Branch for name correction. Blood Group* | Address*            |    |
| A Forward/Approve Leaves                                                          | Enter Mother's Name                            |   | Select 🗸                                                       | Address             |    |
| <ul> <li>Leaves Forwarded/Approved by<br/>me</li> <li>Report a Problem</li> </ul> | Upload Photo<br>Choose File No file chosen     |   |                                                                |                     |    |
|                                                                                   | Invalid Signature                              |   |                                                                |                     |    |
|                                                                                   | Upload Signature<br>Choose File No file chosen |   |                                                                |                     |    |
|                                                                                   |                                                |   | Update (±)                                                     |                     |    |

(iii) Edit Authority: Click "Edit Authority" to set-up your forwarding authority. In the "Forwarding Authority" field, type the first three/four letters of the Name of your Controlling Officer and select the name from the suggested list. If you have two forwarding authorities, select the second forwarding authority in "Forwarding Authority 2", otherwise leave this field blank.

| work/staff/edit-authority/575                                                                          |                                                                        | ©~ Q ☆ 🔲 😩              |
|----------------------------------------------------------------------------------------------------|------------------------------------------------------------------------|-------------------------|
| () Mr. Demo User                                                                                       |                                                                        | DU                      |
| Edit Authorities                                                                                       |                                                                        |                         |
| Forwarding Authority                                                                                   | Forwarding Authority 2                                                 | Approving Authority     |
| ashim                                                                                                  | x Enter atleast 3 character to search                                  | Deputy Registrar(Admin) |
| Mr. Ashim Gogoi(Section Officer) equined)<br>Mr. Ashim kumar Borkatoky(Sr. Statistician)<br>Update (s) | (Please leave this field blank if forwarding authority 2 not required) |                         |
|                                                                                                    |                                                                        |                         |
|                                                                                                    |                                                                        |                         |
|                                                                                                    |                                                                        |                         |
|                                                                                                    |                                                                        |                         |

If your Controlling Officer gets changed or goes on long leave, you need to change your forwarding authority by going to 'Edit Authority" again.

## C. Applying for Leave

1. Click "Apply leave".

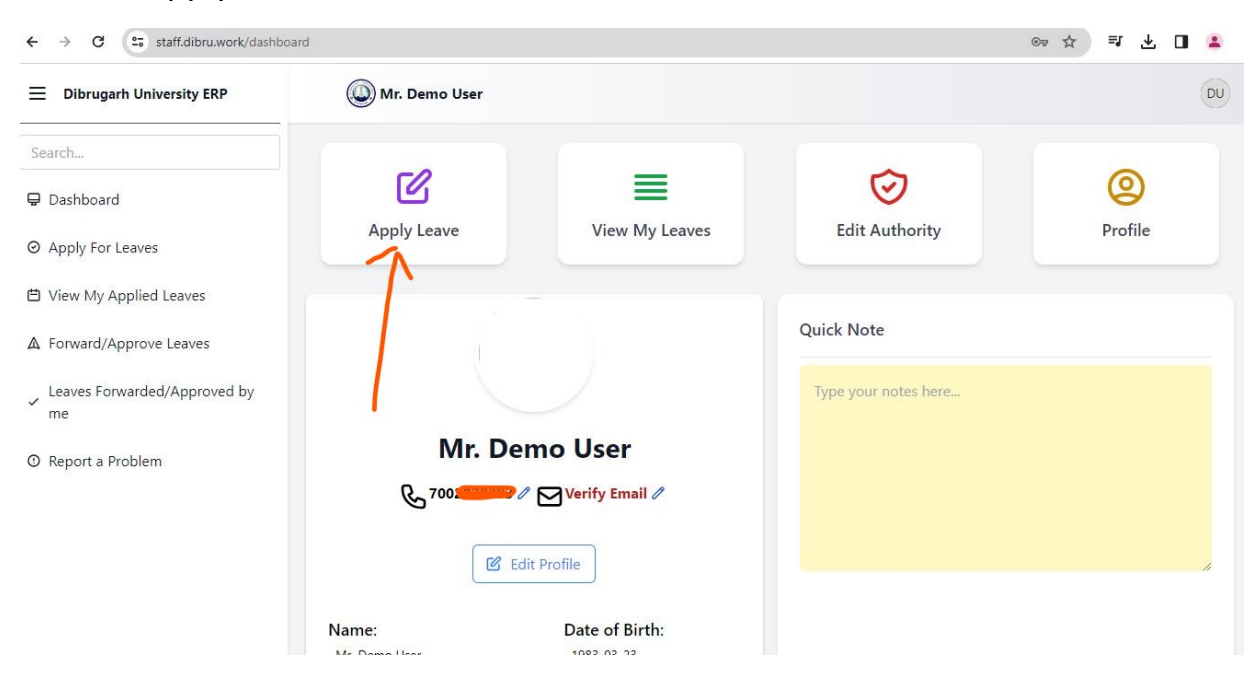

2. The types of applicable leaves along with remaining number of leaves will be shown as follows.

| Apply for Leave                                                      |                                              |                             |  |  |
|----------------------------------------------------------------------|----------------------------------------------|-----------------------------|--|--|
| Forwarding Authority: Dr. Gunadeep Chetia<br>Forwarding Authority 2: | Approving Authority: Deputy Registrar(Admin) | Edit Authority Edit Profile |  |  |
| Туре                                                                 | Remaining Leave                              | Action                      |  |  |
| Casual Leave                                                         | 12                                           | Apply »                     |  |  |
| Restricted Holiday                                                   | 2                                            | Apply »                     |  |  |
| Only Station Leave                                                   | N/A                                          | Apply >>                    |  |  |
| Special Casual Leave                                                 | 10                                           | Apply >>                    |  |  |
| Earned Leave                                                         | Not Calculated                               | Apply >>                    |  |  |

3. To apply for leave, click the "Apply" button against a particular leave type.

4. If you apply for casual leave the following form will appear.

|                                                                                                   |                   |                                |                                                                              | View Holiday Calendar |
|---------------------------------------------------------------------------------------------------|-------------------|--------------------------------|------------------------------------------------------------------------------|-----------------------|
| From *                                                                                            | To *              |                                | No. of Days *                                                                |                       |
| 22/12/2023                                                                                        | 26/12/2023        | •                              | 2                                                                            |                       |
|                                                                                                   |                   |                                | (Excluding Saturday/Sunday/Holidays)<br>Click here to include, if applicable |                       |
| Arrangement of Classes/Lab (if applicable)                                                        | Reason for Leave* |                                |                                                                              |                       |
|                                                                                                   | Reason for Leave  |                                | Supporting Document(if any)                                                  |                       |
|                                                                                                   |                   | li                             | Select a file                                                                |                       |
|                                                                                                   |                   |                                |                                                                              |                       |
|                                                                                                   |                   |                                |                                                                              |                       |
| Proposed In-charge                                                                                | rk                |                                |                                                                              |                       |
| Enter atleast 3 character to search                                                               |                   |                                |                                                                              |                       |
|                                                                                                   |                   |                                |                                                                              |                       |
|                                                                                                   |                   |                                |                                                                              |                       |
| Would you like to apply for station leave during this period? *                                   |                   |                                |                                                                              |                       |
| Yes                                                                                               |                   | ~                              |                                                                              |                       |
|                                                                                                   |                   |                                |                                                                              |                       |
|                                                                                                   |                   |                                |                                                                              |                       |
| Out of Station from * Select *                                                                    |                   | Out of Station to *            | Select *                                                                     |                       |
| Out of Station from * Select *                                                                    | ×                 | Out of Station to *            | Select *                                                                     |                       |
| Out of Station from * Select * dd/mm/yyyy  Select                                                 | ~                 | Out of Station to * dd/mm/yyyy | Select *                                                                     |                       |
| Out of Station from * Select * dd/mm/yyyy Select Address during Absence *                         | ~                 | Out of Station to * dd/mm/yyyy | Select *<br>Select V                                                         |                       |
| Aut of Station from * Select * dd/mm/yyyy Select ddress during Absence * Address during Absence A | ~                 | Out of Station to * dd/mm/yyyy | Select *<br>Select ~                                                         |                       |

Please choose the "From Date" and "To Date" from the calendar. If you are applying leave for only one day, keep the "From Date" and "To Date" same.

The number of days is auto-calculated based on the "From Date" and "To Date" excluding the Saturday/Sunday/Other Holidays that may fall inbetween. However if your duty is assigned on such days and you want to apply for casual leave on such days, you can include these days by clicking the link "Click here to include, if applicable".

| 22/12/2023 |         |          |
|------------|---------|----------|
| 23/12/2023 | Sat     | <b>2</b> |
| 24/12/2023 | Sun     |          |
| 25/12/2023 | Holiday |          |
| 26/12/2023 |         |          |

Include Saturday/Sunday/Holidays in Leave

5. After filling all the applicable fields, click "Next". A preview will appear as follows to check the application. Click "Apply" to finally submit the application.

| .eave Type:                 | Casual Leave            |
|-----------------------------|-------------------------|
| From:                       | 22-12-2023              |
| Го:                         | 26-12-2023              |
| No. of Days:                | 2                       |
| Reason/Remarks:             | some reason             |
| Proposed In-charge:         | Not Selected-           |
| Arrangement of Classes/Lab: |                         |
| Have Station Leave?:        | No                      |
| Address during Absence:     |                         |
| Supporting Document:        | Not Selected            |
| Forwarding Authority:       | Dr. Gunadeep Chetia     |
| Approving Authority:        | Deputy Registrar(Admin) |

#### Other types of leaves can be applied in similar way.

6. You can view the status of your leave application by clicking "View My Leaves" from the dashboard.

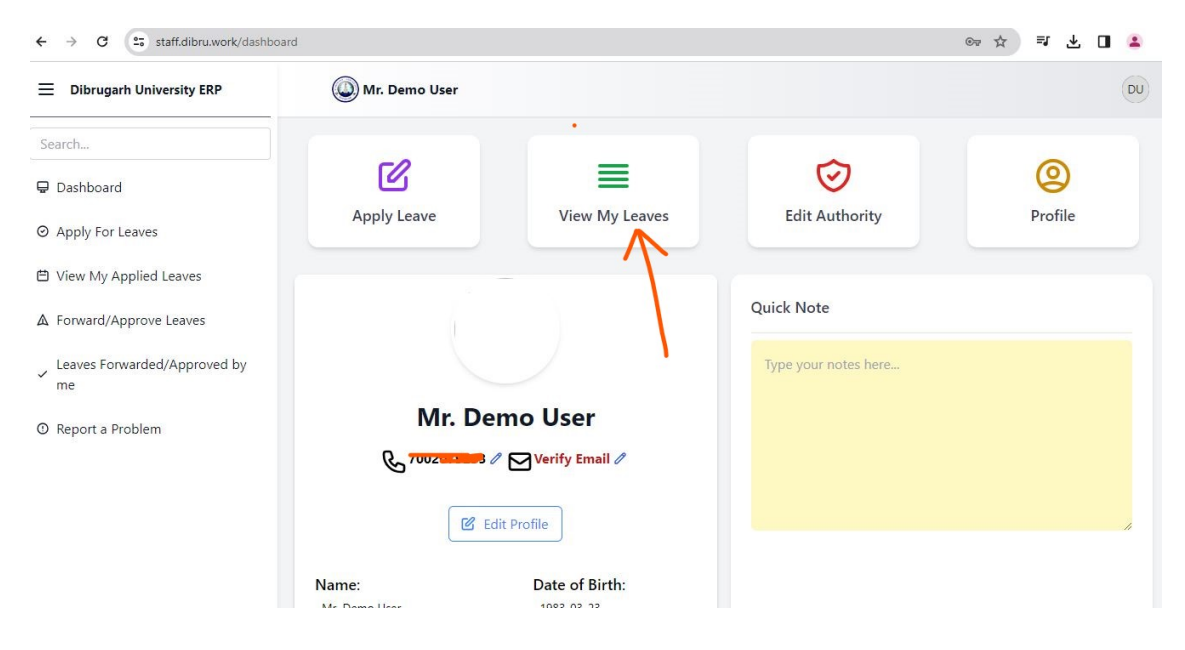

Please contact Establishment Branch-B in case of any issue.

# **Thank You**